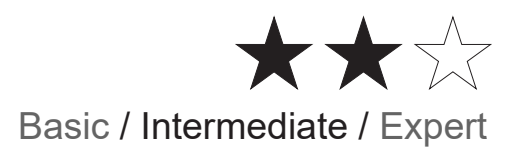

# **Revox Integration** In spaceLYnk / Wiser for KNX / fellerLYnk Application note

LSS100100 LSS100200 36170-00.REG 03/2020

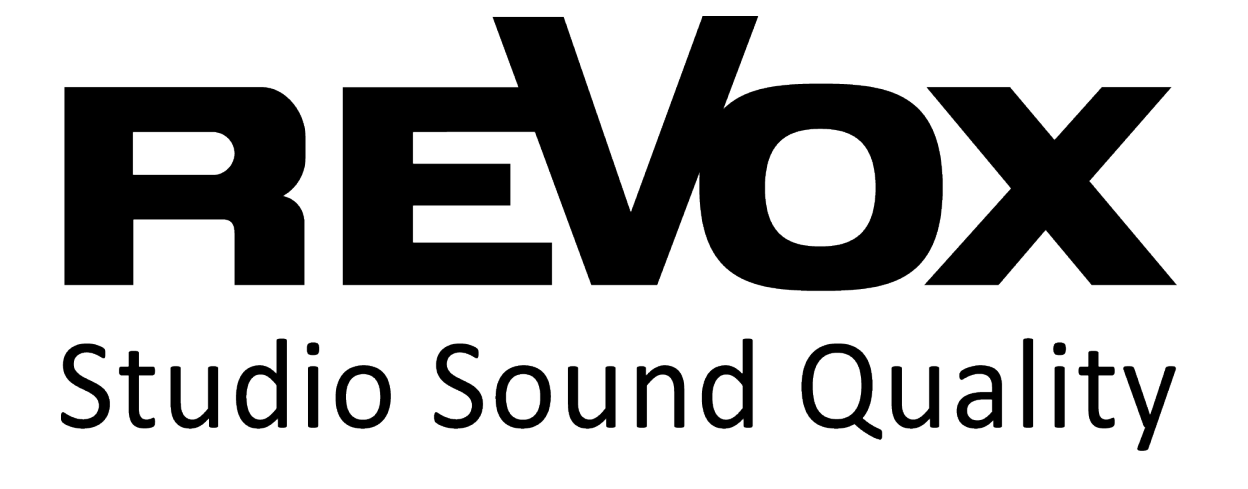

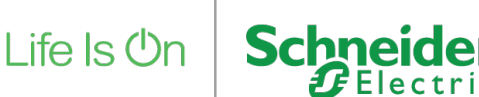

## **Legal Information**

The Schneider Electric brand and any trademarks of Schneider Electric SE and its subsidiaries referred to in this guide are the property of Schneider Electric SE or its subsidiaries. All other brands may be trademarks of their respective owners.

This guide and its content are protected under applicable copyright laws and furnished for informational use only. No part of this guide may be reproduced or transmitted in any form or by any means (electronic, mechanical, photocopying, recording, or otherwise), for any purpose, without the prior written permission of Schneider Electric.

Schneider Electric does not grant any right or license for commercial use of the guide or its content, except for a non-exclusive and personal license to consult it on an "as is" basis. Schneider Electric products and equipment should be installed, operated, serviced, and maintained only by qualified personnel.

As standards, specifications, and designs change from time to time, information contained in this guide may be subject to change without notice.

To the extent permitted by applicable law, no responsibility or liability is assumed by Schneider Electric and its subsidiaries for any errors or omissions in the informational content of this material or consequences arising out of or resulting from the use of the information contained herein.

### **Trademarks**

- Microsoft Windows®, Windows® 7, Windows® 10 and Internet Explorer® are trademarks or registered trademarks of the Microsoft Corporation in the USA and/or other countries.
- iTunes® is a registered trademark of the Apple Inc. in the USA and/or other countries.
- Google Chrome<sup>™</sup>, Google Play<sup>™</sup>, Google Maps<sup>™</sup> and YouTube<sup>™</sup> are trademarks of the Google Inc. in the USA and/or other countries.
- Firefox® is registered trademark of the Mozilla Corporation in the USA and/or other countries.

## **Important Safety Information**

Read these instructions carefully and look at the equipment to become familiar with the device before trying to install, operate, service, or maintain it. The following special messages may appear throughout this manual or on the equipment to warn of potential hazards or to call attention to information that clarifies or simplifies a procedure.

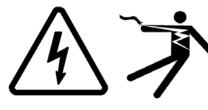

The addition of either symbol to a "Danger" or "Warning" safety label indicates that an electrical hazard exists which will result in personal injury if the instructions are not followed.

This is the safety alert symbol. It is used to alert you to potential personal injury hazards. Obey all safety messages that follow this symbol to avoid possible injury or death.

## 

**DANGER** indicates a hazardous situation which, if not avoided, **will result in** death or serious injury.

## 

**WARNING** indicates a hazardous situation which, if not avoided, **could result in** death or serious injury.

## 

**CAUTION** indicates a hazardous situation which, if not avoided, **could result in** minor or moderate injury.

## NOTICE

NOTICE is used to address practices not related to physical injury.

## **Further information**

The information provided must be complied with, otherwise program or data errors may occur.

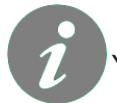

You will find additional information here to make your work easier

## **Table of Contents**

| 1   | Introduction                             | . 6 |
|-----|------------------------------------------|-----|
| 2   | Diagram                                  | . 7 |
| 3   | Preparation                              | . 8 |
| 4   | Revox application                        | . 9 |
| 5   | Inserting the widgets into created rooms | 10  |
| 6   | Widget data points                       | 11  |
| 6.1 | Objects                                  | 11  |
|     |                                          |     |

## For your safety

## 

HAZARD OF ELECTRIC SHOCK, EXPLOSION, OR ARC FLASH

Safe electrical installation must be carried out only by skilled professionals. Skilled professionals must prove profound knowledge in the following areas:

- Connecting to installation networks
- Connecting to several electrical devices
- Laying electrical cables
- Safety standards, local wiring rules and regulations

Failure to follow these instructions will result in death or serious injury.

### 1 Introduction

For the configuration of the multiuser system, Revox offers a web-based user interface, the Voxnet Configurator, which can be called up with all common browsers such as Internet Explorer, Firefox, Chrome etc. This form has the advantage that the installer or integrator is very flexible in choosing and platforms such as Can use Win PC or Mac. Mobile devices such as iPad or Android tablets are less suitable for configuration because the configurator does not support scaling for mobile devices and the DSM operating system of Synology NAS only allows restricted access from mobile devices.

The configurator communicates with the multiuser server, which is located on the Synology NAS. All configuration data of the entire multiuser system are also saved there. This includes all Voxnet services, rights management and the license server. The Synology-NAS can be obtained pre-configured (including Voxnet-Server SW) from Revox. Areas that affect the individual Voxnet 219 amplifiers are also stored locally on this.

This description assumes that a multiuser system with all necessary peripheral devices (router, switch, Synology-NAS) is available.

The multiuser system must be configured correctly.

You can find detailed instructions on how to do this in the Multiuser manuals or from your specialist dealer.

#### 2 Diagram

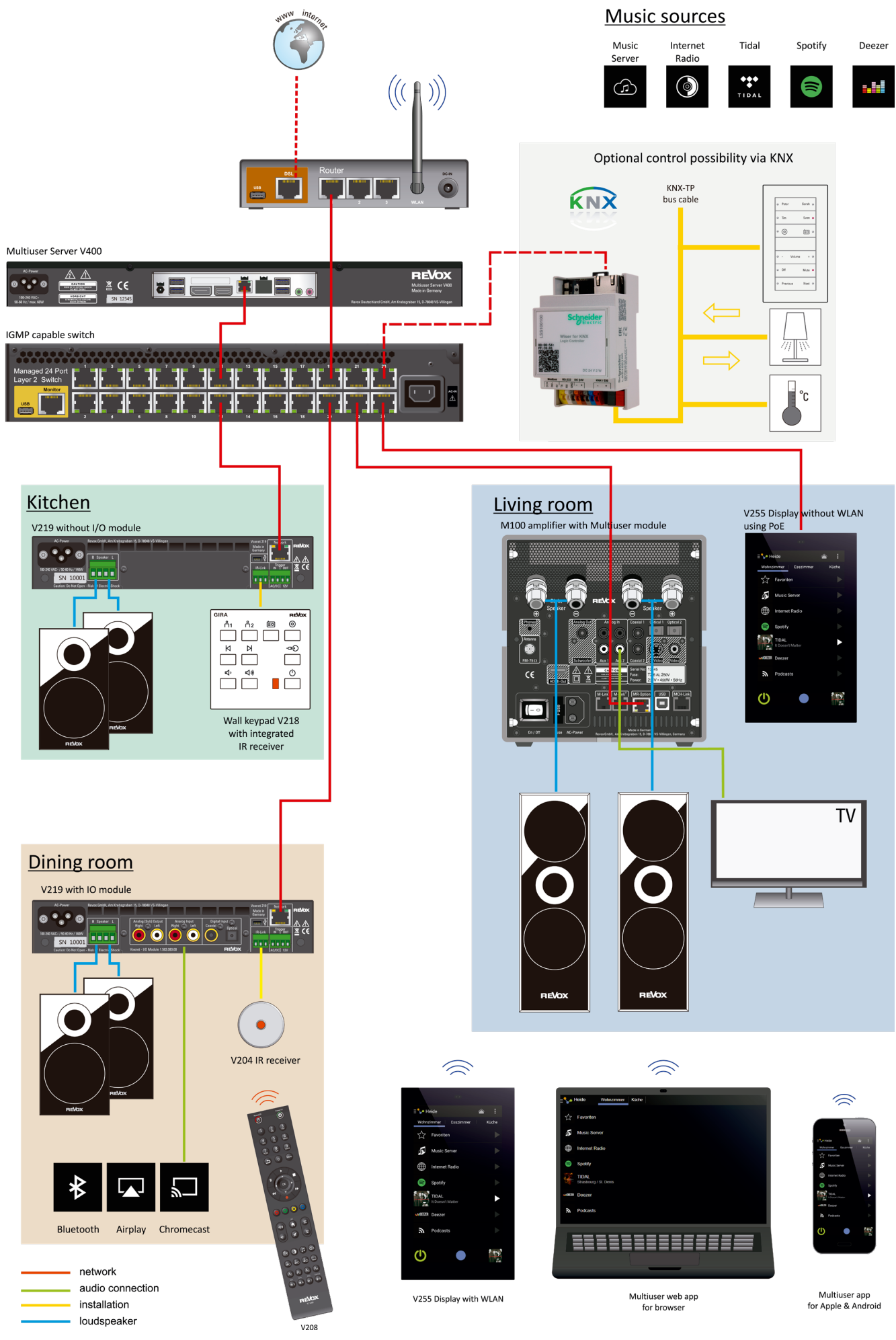

#### 3 Preparation

Before you connect your spaceLYnk, fellerLYnk or Wiser for KNX to the multiuser system, you should download the Revox application from the Marketplace, since the objects with their group address are automatically created according to the number of amplifiers (V219, M100 or M51), you should do the following step perform directly after downloading the application from the Marketplace:

1. Open controller's Marketplace

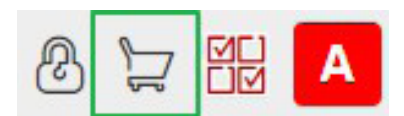

2. Find Revox application in the list of the applications

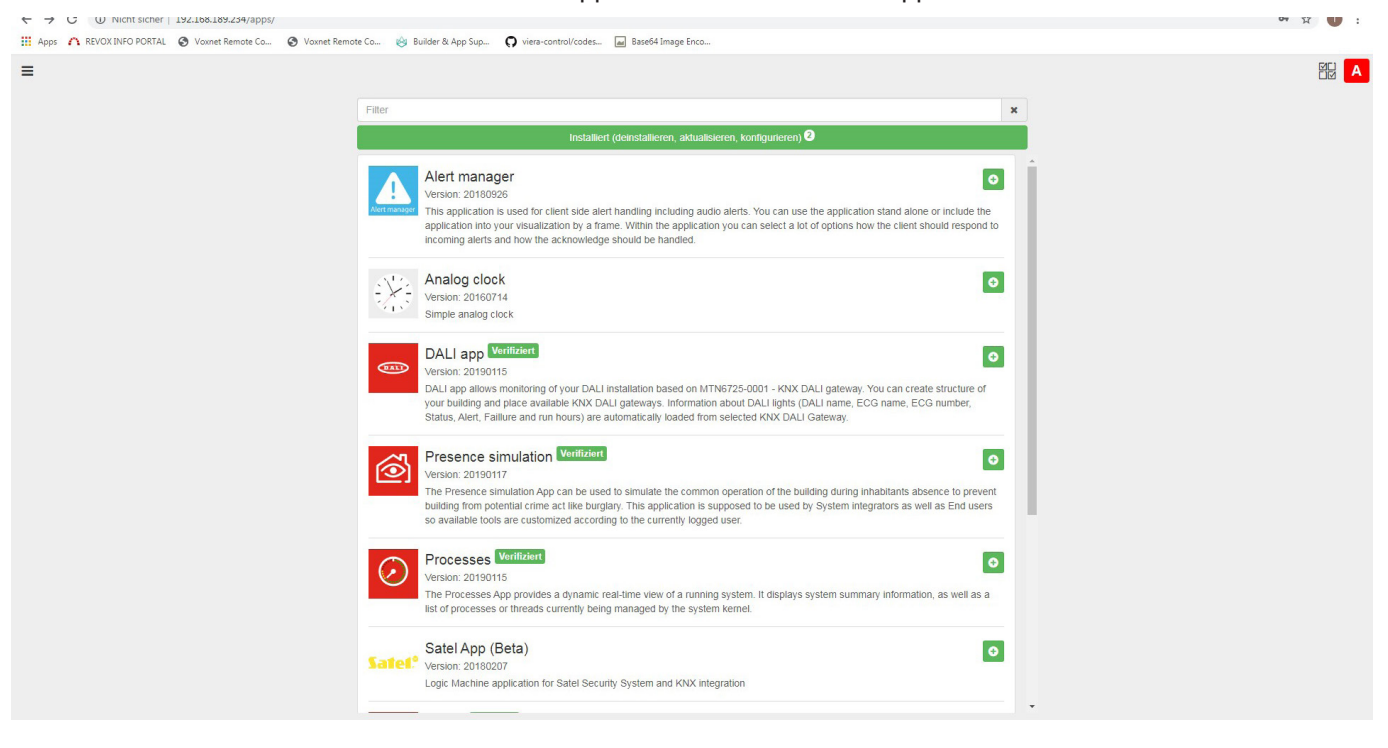

3. Install Revox application by clicking on 🕑 icon

4. Open Revox application from Start page and Change the Objects creation

If you do not carry out the following setting, the objects are automatically assigned the group address 31 /./. created.

This takes you to the configuration menu for creating the objects. You can have the addresses created automatically, then the data points are created from the last address created or you select the desired address. Save your entry.

| 🍸 fellerLYnk - Apps 🗙 🖪 Facebook                             | +                                                                    |            |
|--------------------------------------------------------------|----------------------------------------------------------------------|------------|
| ← → C ① Nicht sicher   192.168.189.234/apps/                 |                                                                      | or 🕁 🚺 🗄   |
| III Apps 🧥 REVOX INFO PORTAL 📀 Voxnet Remote Co 📀 Voxnet Rem | ote Co 🥹 Builder & App Sup 🜔 viera-control/codes 🖬 Base64 Image Enco |            |
|                                                              | ton<br>ton<br>ton<br>ton<br>ton<br>ton<br>ton<br>ton                 |            |
|                                                              |                                                                      | 03.02.2020 |

#### 4 Revox application

After you have downloaded the Revox application in the Marketplace, the Revox APP is automatically created.

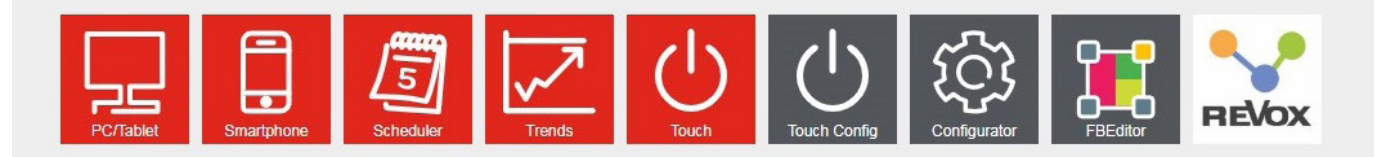

Use the Revox button to operate the multiuser system. There you can select all users, select sources, control the rooms and create and edit playlists.

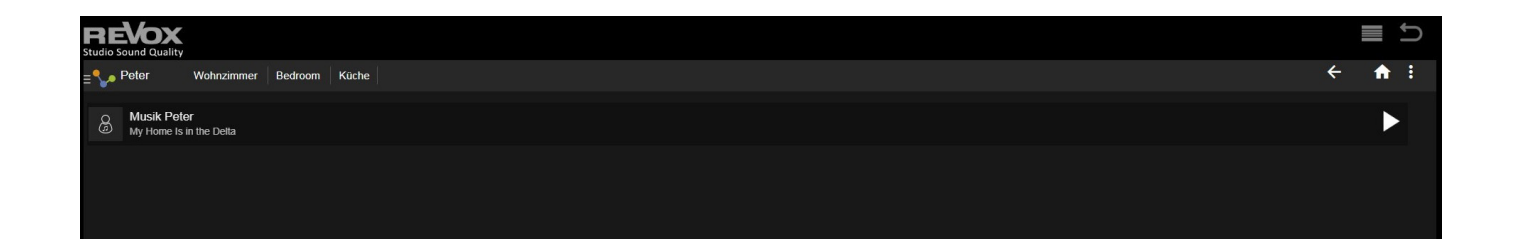

|           |                                         |           |              | _  |
|-----------|-----------------------------------------|-----------|--------------|----|
| Studio S  | Sound Quality                           |           | ₫ ⊅          |    |
| ≡∿•       | Peter Wohnzimmer Bedr                   | oom Küche | < <b>↑</b> : | I  |
|           |                                         |           |              |    |
| ☆         | Favorites                               |           |              |    |
| Í         | Revox Radio<br>Radio Swiss Pop          |           |              |    |
|           | Music Server<br>My Home Is in the Delta |           |              |    |
|           | Internet Radio                          |           |              |    |
| 6         | Spotify                                 |           |              |    |
| T TIDA    | TIDAL                                   |           |              |    |
| san DEEZE | Deezer                                  |           |              |    |
| ٣         | Podcasts                                |           |              |    |
|           |                                         |           |              | ۰. |

After you have created your rooms, you can use the Revox APP to automatically assign the widgets. To do this, go to the Symbol menu in the APP (dashes to the left of the arrow).

Then a dropdown menu appears in which you can assign the floor, the room and the

corresponding amplifier.

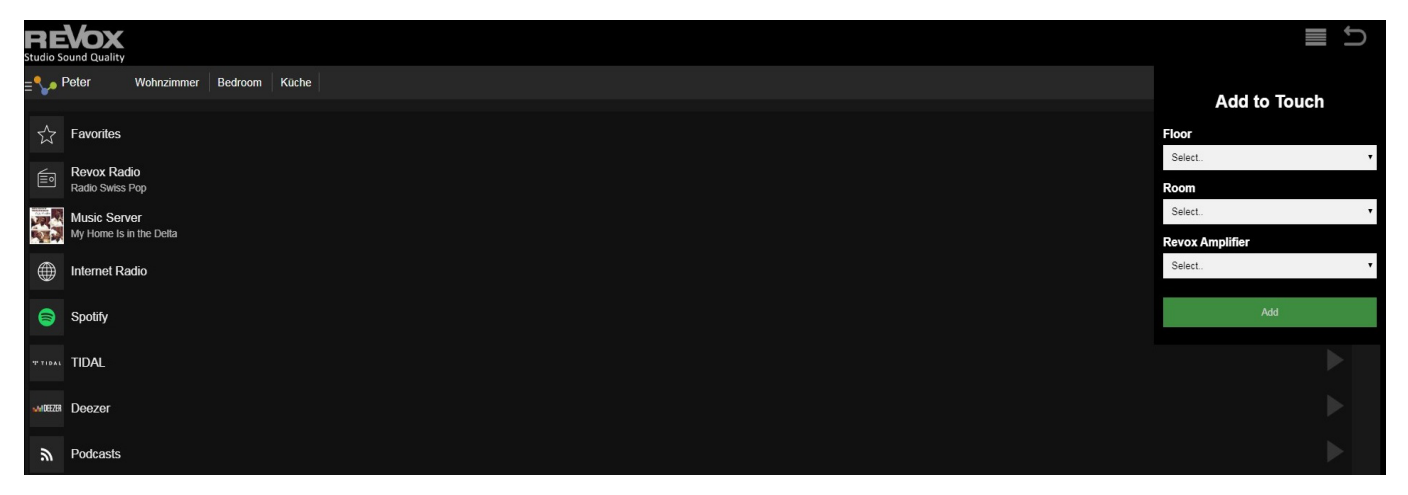

### 5 Inserting the widgets into created rooms

The widget is automatically inserted as described in the chapter "Inserting into created rooms". If you have a multiuser system with only 4 users, the Revox Control Widget is only inserted once with users 1-4. If you have a system with 8 users, another Revox Control widget with users 5-8 is automatically inserted.

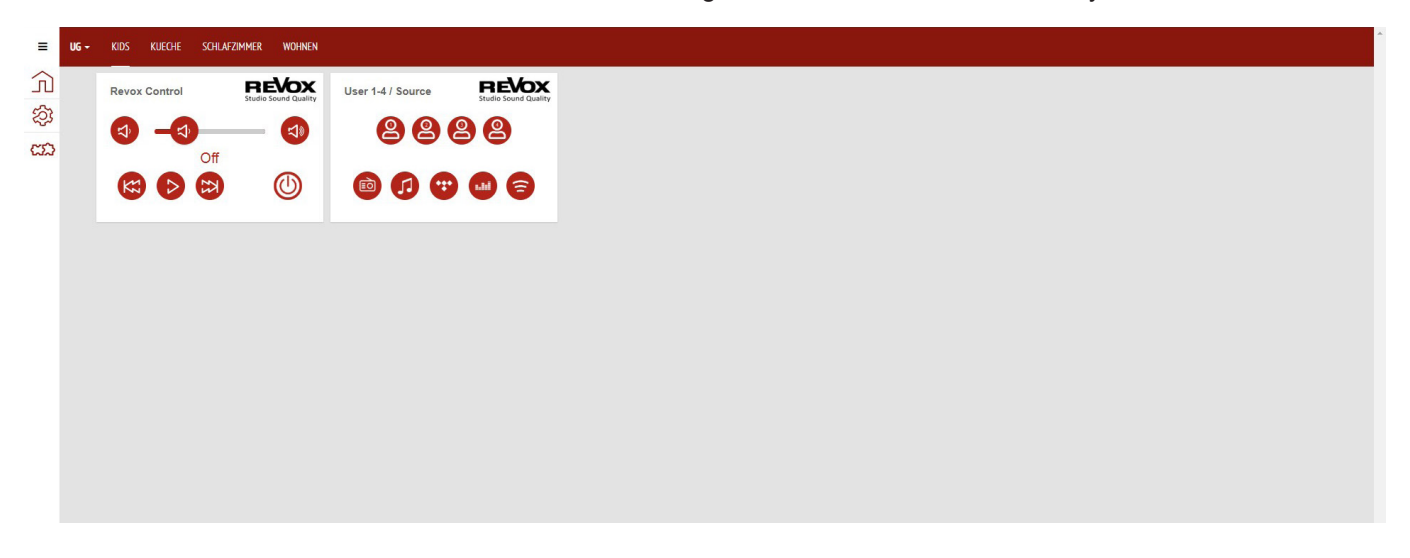

### 6 Widget data points

The KNX data points generated automatically in the objects are automatically entered in the functions of the widget. If necessary, these can be adapted to your KNX system.

| 🔢 Apps 🧥 REVOX INFO PORTAL | 🕑 Voxnet Remote 0             | Co 📀 Voxnet Remote Co | 🍪 Builder & App | Sup 🖸 viera-control/codes 🔚 Base64 Image Enc | a                 |      |  |
|----------------------------|-------------------------------|-----------------------|-----------------|----------------------------------------------|-------------------|------|--|
| UG - Kids Kueche           |                               |                       |                 |                                              |                   |      |  |
|                            |                               |                       |                 | Einstellungen "Revox"                        | ×                 | <br> |  |
| Revox Control              | REVOX<br>Studie Sound Quality | User 1-4 / Source     | Studio Sound Qu | Title:                                       |                   |      |  |
| a -a                       |                               | 88                    | 99              | Revox Control                                |                   |      |  |
| Off                        |                               |                       |                 | Lautstärke *:                                |                   |      |  |
|                            | 0                             |                       |                 | 31/1/16 (\$r.kids:Volume)                    | x +               |      |  |
|                            |                               |                       |                 | Inc-Dec Volume *:                            |                   |      |  |
|                            |                               |                       |                 | 31/1/18 (\$r.kids:Volume-Inc-Dec)            | X -               |      |  |
|                            |                               |                       |                 | Zustand Lautstärke:                          |                   |      |  |
|                            |                               |                       |                 | 31/1/17 (\$r.kids:VolumeState)               | x 👻               |      |  |
|                            |                               |                       |                 | Steuerung *:                                 |                   |      |  |
|                            |                               |                       |                 | 31/1/14 (\$r.kids:On)                        | x *               |      |  |
|                            |                               |                       |                 | Zustand Steuerung *:                         |                   |      |  |
|                            |                               |                       |                 | 31/1/15 (\$r.kids:OnState)                   | х т               |      |  |
|                            |                               |                       |                 | Titelname:                                   |                   |      |  |
|                            |                               |                       |                 | 31/1/19 (\$r.kids:InfoShort)                 | x -               |      |  |
|                            |                               |                       |                 | Next/Previous:                               |                   |      |  |
|                            |                               |                       |                 | 31/1/23 (\$r.kids:NextPrevious)              | x v               |      |  |
|                            |                               |                       |                 |                                              |                   |      |  |
|                            |                               |                       |                 |                                              | Löschen Speichern |      |  |
|                            |                               |                       |                 |                                              |                   |      |  |
|                            |                               |                       |                 |                                              |                   |      |  |

#### 6.1 Objects

#### Objects are created automatically

After the Revox Multiuser system is connected to the FellerLYnk via the network, the system automatically reads the Synology and creates the corresponding data points for the existing Multiuser room amplifiers.

The data points from group address 31 are created automatically. This can be set as in the point "Change the object layout" before the connection between Multiuser and LYnk has been created. Virtual data points are created with group address 32.

#### **Object functions**

The most important functions for your KNX system are created automatically. In detail, these are per amplifier / zone:

| on/off                         | - 1 bit            | switched the amplifier on and off           |
|--------------------------------|--------------------|---------------------------------------------|
| statue on/off                  | - 1 bit            | give feedback if the amplifier is on or off |
| volume absolute                | - 1 byte           | you can give the value for volume           |
| statue volume                  | - 1 byte           | gives the value for volume                  |
| volume dimming                 | - 4 bit (3 bit cor | trolled) dimming the volume                 |
| actual title                   | - 14 byte          | text information for the playing title      |
| active user                    | - 14 byte          | text information for the selected user      |
| user selection                 | - 4 bit (3 bit cor | trolled) selects the user                   |
| statue user selection<br>ber   | - 4 bit (3 bit cor | trolled) gives back the selected user num-  |
| next/previous                  | - 1 bit            | controlling next or previous                |
| source selection               | - 1 byte           | select the source with value                |
| statue source selection source | - 1 byte           | gives back the value for the selected       |

local source - 1 byte selects the local sources (aux, spdif, digital)

The commands for are created virtually as long texts with 250 bytes:

Artist, Titel, Track - Info text long - 250 byte

CoverArt

- 250 byte

| tellert Yok            |                     |                                |                    |                 |                |                              |                       |                |            |                          |                     |             | Sprache:    | German T     | Startsei |
|------------------------|---------------------|--------------------------------|--------------------|-----------------|----------------|------------------------------|-----------------------|----------------|------------|--------------------------|---------------------|-------------|-------------|--------------|----------|
| euge Objekte Objektauf | zeichnungen Zeitpro | gramme Trendaufzeichnungen Sza | enen 🛛 Vis. Strukt | ur Visualisia   | rung Vis. Gra  | afiken Scripting Benutzer    | zugang Modbus EnO     | cean Systemmek | lung Scrip | tlogs Fehlermeldungen üt | er                  |             |             |              |          |
| reinstellungen «       | Gruppenadresse *    | Objektname                     | IP > Loc Filter    | Loc > IP-Filter | Ereignis-Skrip | t Datentyp                   | Aktueller Wert        | Objektaufzei   | Export     | Tags                     | Aktualisiert        | Wert setzen | Visu.parame | Benutzerdefi | Löschen  |
|                        | 31/1/1              | Sr.wohnen:On                   | E1                 | El              | 1              | 01. 1 bit (Boolsch)          | 0                     | [7]            | 17         | 001EC0DCEB2A0, Voxnet    | 14.01.2020 10:22:01 | 6           |             | nh           | 59       |
| extname /              | 31/1/2              | Sr.wohnen:OnState              | <b>E</b>           | E               | 1              | 01, 1 bit (Boolsch)          | 0                     | (m)            | (m)        | 001EC0DCEB2A0, Voxnet    | 27.01.2020 13:55:38 | ß           | -           | nla          | 56       |
|                        | 31/1/3              | Sr.wohnen:Volume               | m                  | E1              | 1              | 05. 1 byte unsigniert ganz   | 0                     | (m)            |            | 001EC0DCEB2A0, Voxnet    | 14.01.2020 09:38:42 | ß           | *           | ala          | 5        |
|                        | 31/1/4              | Sr.wohnen:VolumeState          | (m)                | E               | Ŵ              | 05. 1 byte unsigniert ganz   | 37                    |                |            | 001EC0DCEB2A0, Voxnet    | 27.01.2020 13:55:38 | ß           | -           | մի           | 5        |
| ntyp:                  | 31/1/5              | Scwohnen Volume-Inc-Dec        |                    | E               | 10             | 03.4 bit (3 bit gesteuert)   | No Control, Pause     | (m)            | (m)        | 001EC0DCEB2A0, Voxnet    | 14.01.2020.09:38:42 | G           | **          | nla          | 5        |
| Datentypen Y           | 31/1/6              | Sr wohnen InfoShort            |                    | E               | 1              | 16. 14 byte ASCII String     | Off                   | (E)            |            | 001EC0DCEB2A0. Voxnet    | 14.01.2020 10:22:02 | G           | **          | nh           | 55       |
|                        | 31/1/7              | Sr.wohnen:ActiveUser           |                    |                 | 1              | 16. 14 byte ASCII String     |                       |                |            | 001EC0DCEB2A0. Voxnet    | 27.01.2020 13:55:38 | G           | **          | nla          | 54       |
|                        | 31/1/8              | Sr.wohnen:User                 |                    |                 | 1              | 03. 4 bit (3 bit gesteuert)  | No Control, Schritt 1 |                |            | 001EC0DCEB2A0, 1=Pet     | 27.01.2020 13:55:37 | G           | **          | ոհ           | \$       |
| Verknüpfung:           | 31/1/9              | Sr.wohnen:UserState            |                    |                 | 1              | 03. 4 bit (3 bit gesteuert)  | No Control, Pause     |                | 1          | 001EC0DCEB2A0, Voxnet    | 27.01.2020 13:55:38 | G           | **          | nh           | 54       |
|                        | 31/1/10             | Sr wohnen:NextPrevious         | 100                | 19              | 10             | 01 1 bit (Boolsch)           | 0                     | 100            | E          | 001EC0DCEB240 Vovnet     | 14 01 2020 09:51:57 | G           | 40          | ala          | ~        |
| WD ODER                | 31/1/11             | St wohnen user sources         |                    | 173             | 1              | 05.1 byte unsigniert ganz    | 2                     | 177            | 100        | 001EC0DCEB2A0 Voxnet     | 14 01 2020 09 52 18 | G           | ***         | ala          | ŝ        |
| Filtern Nicht Filtern  | 31/1/12             | St wohnen user sourceState     | 17                 | E5              | 1              | 05.1 byte unsigniert ganz    | 0                     | 877            | E          | 001EC0DCEB2A0 Voxnet     | 27 01 2020 13:55:38 | ß           | ***         | ala          | ŝ        |
|                        | 31/1/13             | Srundhaan lacel equiree        | 171                | 171             | <b>%</b> च     | 05. 1 byte uneigniert genz   | 0                     | 070            | EFF1       | 001EC0DCEB2A0 Viewnet    | 14 01 2020 09 38:43 | ß           | 20          | - Ala        | č        |
|                        | 31/1/14             | Sr kirle: On                   |                    | E               | (1)<br>(1)     | 01 1 bit (Boolech)           | 0                     | 071            | (FT)       | 001EC0DD29330 V/wet      | 03 02 2020 12 08:38 | ß           | 20          | alla         | å        |
|                        | 24/1/15             | Schide OnState                 |                    | E               | 10             | D1. 1 bit (Boolesh)          | 0                     |                |            | 001EC0DD20000, Vovnet    | 27.01.2020 12:55:39 | E           |             | - III.       | ~        |
|                        | 21/1/10             | Schide Johnson                 | B                  |                 | 69<br>(E)      | OF 1 bits (posisioniert can? | 0                     |                |            | 001EC0DD28330, Voxiet    | 14 01 2020 10:30:30 | LO<br>E     | *           | nit.         | ~        |
|                        | 24/10/2             | Sa bide Volume                 |                    |                 | 69             | 00. 1 byte unsigniert ganz   | 07                    |                |            | 001E0000220000, Voxiet   | 74.01.2020 08.30.40 | 6           | *           | -n           | ~        |
|                        | 24/4/0              | Schide Volume State            |                    |                 | 00             | 00. 1 byte chaighter galiz   | No Control Downs      |                |            | 001E0000220300, Voxiet   | 27.01.2020 10.30.00 | CO CO       | *           | -0           | ~        |
|                        | 3000                | Stride lefe Chart              |                    |                 | (c)            | US. 4 Dit (5 Dit geslebert)  | No Control, Pause     |                |            | CONECCODD28330, Voxilet  | 14.01.2020.09.30.43 | 6           |             | ли<br>_Л     | ~        |
|                        | 344.00              | Strids into short              |                    |                 | (c)            | 16. 14 byte ASCII String     | OII .                 |                |            | CONECCODD29330, Voxilet  | 14.01.2020 10.21.57 | 6           |             | ли<br>_Л     | ~        |
|                        | 51/1/20             | SI NUS ACINEOSO                |                    |                 | 69<br>(E)      | 16. 14 byte Abon String      |                       |                |            | COTECODD25350, VOXIEL    | 27.01.2020 13.55.56 |             |             | Jin          | ~        |
|                        | 31/1/21             | Sr.kids:User                   |                    |                 | (j)<br>(j)     | U3. 4 bit (3 bit gesteuert)  | No Control, Schritt 3 |                |            | 001EC0DD29330, 1=Peter.  | 03.02.2020 12:08:40 | 6           | *           | Лh           | S.       |
|                        | 31/1/22             | Sr.kios UserState              |                    |                 | 69             | US. 4 bit (3 bit gesteuent)  | No Control, Pause     |                |            | 001EC0DD29330, Voxnet    | 27.01.2020 13:55:36 | lo          | *           | ภแก          | 2        |
|                        | 31/1/23             | Sr.kids:NextPrevious           |                    |                 | 19             | 01. 1 bit (Boolsch)          | 0                     |                |            | 001EC0DD29330, Voxnet    | 14.01.2020 10:21:40 |             | *           | Лla          | 8        |
|                        | 31/1/24             | Sr.kids user sources           |                    |                 | 19             | 05. 1 byte unsigniert ganz   | 1                     |                |            | 001EC0DD29330, Voxnet    | 14.01.2020 10:21:37 | la          | *           | มใน          | 5        |
|                        | 31/1/25             | Sr.kids.user.sourceState       |                    |                 | 19             | 05. 1 byte unsigniert ganz   | 0                     |                |            | 001EC0DD29330, Voxnet    | 27.01.2020 13:55:38 | 6           | *           | nh           | 8        |
|                        | 31/1/26             | Sr.kids:local:sources          |                    |                 | (j)            | 05. 1 byte unsigniert ganz   | 0                     |                |            | 001EC0DD29330, Voxnet    | 14.01.2020 09:38:43 | 6           | *           | nin          | 8        |
|                        | 31/1/27             | Sr.bedroom:On                  |                    |                 | N3             | 01. 1 bit (Boolsch)          | 1                     |                | 10         | 001EC0DCFAB90, Voxnet    | 03.02.2020 12:08:42 | 6           |             | Λln          | 8        |
|                        | 31/1/28             | Sr.bedroom:OnState             |                    | E               | (j)            | 01. 1 bit (Boolsch)          | 0                     |                |            | 001EC0DCFAB90, Voxnet    | 27.01.2020 13:55:38 | 6           | *           | ıllı         | 8        |
|                        | 31/1/29             | Sr.bedroom:Volume              |                    |                 | WJ             | 05. 1 byte unsigniert ganz   | 0                     |                | m          | 001EC0DCFAB90, Voxnet    | 14.01.2020 09:38:44 | 6           | 10          | лh           | 8        |
|                        | 31/1/30             | Sr.bedroom:VolumeState         |                    |                 | 10             | 05. 1 byte unsigniert ganz   | 37                    |                |            | 001EC0DCFAB90, Voxnet    | 27.01.2020 13:55:38 | 6           | 10          | ոհ           | 8        |
|                        | 31/1/31             | Sr.bedroom:Volume-Inc-Dec      |                    |                 | (A)            | 03. 4 bit (3 bit gesteuert)  | No Control, Pause     |                |            | 001EC0DCFAB90, Voxnet    | 14.01.2020 09:38:44 | 6           | 90<br>10    | ոհ           | 8        |
|                        | 31/1/32             | Sr.bedroom:InfoShort           |                    |                 | () E           | 16. 14 byte ASCII String     | Off                   |                |            | 001EC0DCFAB90, Voxnet    | 14.01.2020 10:21:59 | 6           |             | ոհ           | S.       |
|                        | 31/1/33             | Sr.bedroom:ActiveUser          |                    |                 | Mi)            | 16. 14 byte ASCII String     |                       |                |            | 001EC0DCFAB90, Voxnet    | 27.01.2020 13:55:38 | 6           |             | ոհ           | S.       |
|                        | 31/1/34             | Sr.bedroom:User                |                    |                 | M2             | 03. 4 bit (3 bit gesteuert)  | No Control, Schritt 2 |                |            | 001EC0DCFAB90, 1=Pete.   | 03.02.2020 12:08:44 | 6           | 혦           | ոհ           | 8        |
|                        | 31/1/35             | Sr.bedroom:UserState           |                    |                 | 1              | 03. 4 bit (3 bit gesteuert)  | No Control, Pause     |                |            | 001EC0DCFAB90, Voxnet    | 27.01.2020 13:55:38 | ត្រ         | 幒           | ոհ           | 8        |
|                        | 31/1/36             | Sr.bedroom:NextPrevious        | 171                | 171             | NE.            | 01. 1 bit (Boolsch)          | 1                     |                | 1971       | 001EC0DCFAB90, Voxnet    | 14.01.2020 09:51:39 | ß           |             | ala          | St       |

Version: 2.4.0

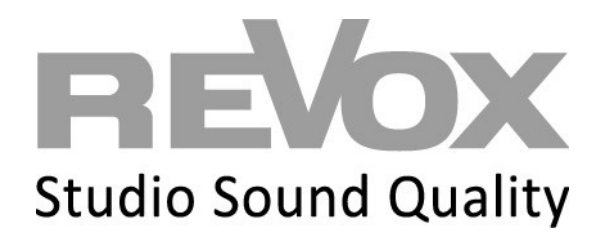

Kontakt/ Contact

Deutschland / Germany Revox Deutschland GmbH Am Krebsgraben 15, D 78048 VS-Villingen Tel +49 7721 8704 0, Fax +49 7721 8704 29 info@revox.de www.revox.de

Schweiz / Switzerland Revox (Schweiz) AG Wehntalerstrasse 190, CH 8105 Regensdorf Tel +41 44 871 66 11, Fax +41 44 871 66 19 info@revox.ch www.revox.ch

Österreich / Austria Revox Handels GmbH Josef-Pirchl-Strasse 38, AT 6370 Kitzbühel Tel +43 535 666 299, Fax +43 535 666 299 4 info@revox.at

www.revox.at

#### Schneider Electric

35 rue Joseph Monier 92500 Rueil Malmaison – France Phone: +33 (0) 1 41 29 70 00

www.schneider-electric.com

 $\ensuremath{\mathbb{C}}$  2020 Schneider Electric. All rights reserved.

LSS100200 Rev. 1

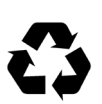